## Instructivo para el consentimiento electrónico de un convenio.

Para ello, debe ingresar en Servicios en línea,

- Seleccionar dentro de "Usuarios registrados" la opción "con Identidades Digitales".
- Ingresar la identidad digital
- Se selecciona la opción Convenios y Facilidades de pago.

| PARA ACCEDER A SERVICIOS<br>IN LINGA ANORA DECESSIONA<br>UNA IDENTIFICACIÓN DIOTAL                                                                                                    | SI SOS PERSONA FÍSICA, ENTERATE AQUÍ<br>CÓMO OBTENER UNA IDENTIDAD DIGITAL<br>PARA ACCEDER A SERVICIOS EN LÍNEA. |  |  |  |
|----------------------------------------------------------------------------------------------------|----------------------------------------------------------------------------------------------------|--|--|--|
| Todos los usuarios                                                                                                    | Usuarios registrados                                                                                             |  |  |  |
| Trámites<br>Solicitud de inicio Rueso                                                                                                    | Usuario DGI Identidades Digitales                                                                                |  |  |  |
| Pagos<br>Boleto de pago 2908 - Generación, impresión y pago<br>Boleto de pago 2908 (por número de boleto) - Impresión y pago<br>Boleto de pago 2908 (por rut e importe) - Impresión y pago<br>Boleto de pago 2908 (por rut e importe) - Constancia de Pago Turco<br>Boleto de pago 2908 (por rut e importe) - Constancia de Pago Turco | RUT<br>Clave                                                                                                    |  |  |  |
| Declaraciones<br>Borradores IASS - Consulta<br>Envío de declaraciones                                                                                                    | Olvidé mi clave DGI Cómo acceder con Identidades es                                                              |  |  |  |
| Devoluciones Certificados de crédito - Solicitud Devoluciones IRPF-IASS-IRVR - Consulta Devoluciones IVA Gasoli – Consulta Beneficiarios                                                                                                    | Cómo obtener un domicilio electrónico (DOMEL)                                                                    |  |  |  |

## Para continuar, elige un método para identificarte

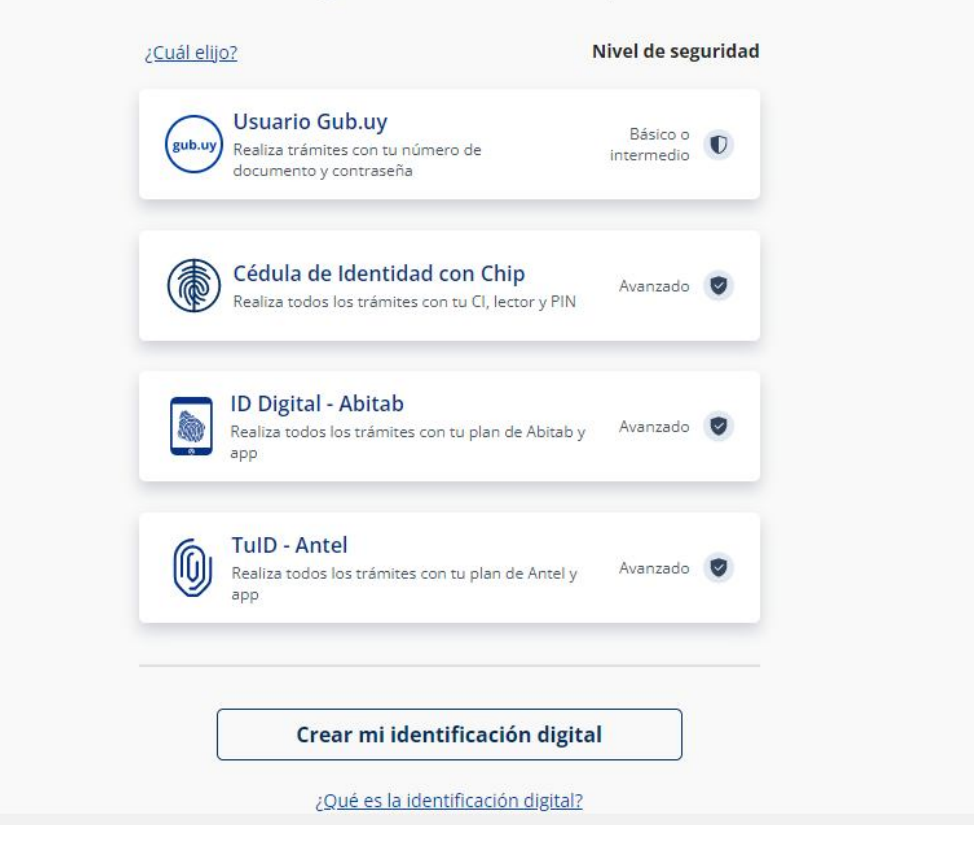

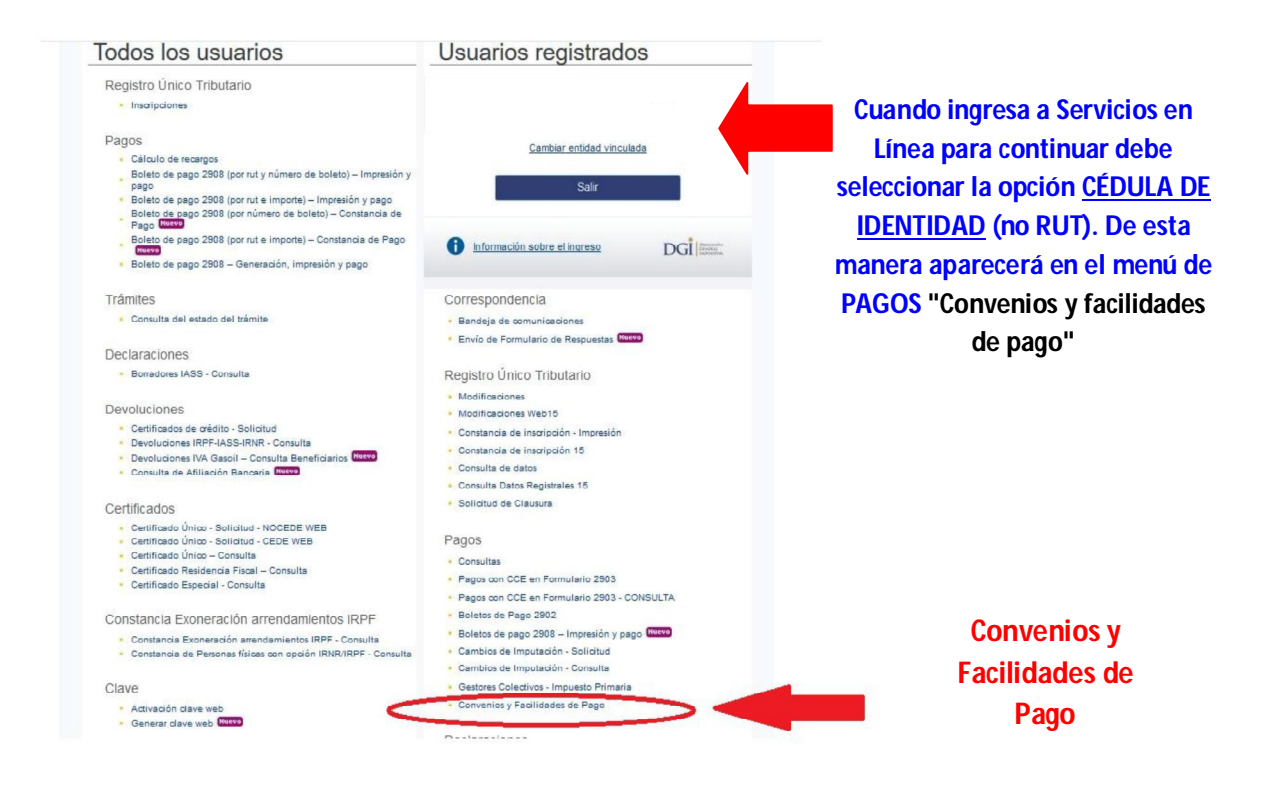

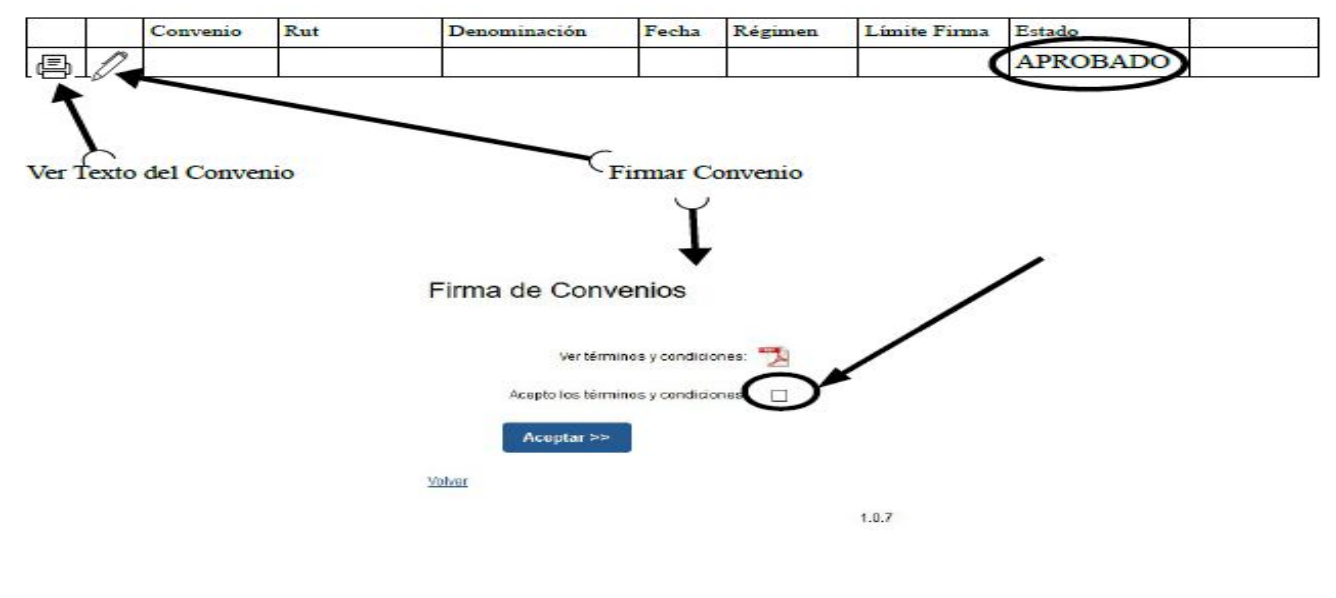

|   |   | Convenio | Rut | Denominación | Fecha | Régimen | Límite Firma | Estado  |   |
|---|---|----------|-----|--------------|-------|---------|--------------|---------|---|
| 画 |   |          |     |              |       |         |              | VIGENTE | ) |
|   | - |          |     |              |       |         |              |         |   |

## Luego de finalizar el proceso verá que el estado del convenio es <u>VIGENTE</u>, a partir de ese momento puede generar boletos de pago

Con lo señalado en el cuadro anterior puede controlar el texto del convenio y su estado, que debe ser APROBADO.

Se procede a firmar el convenio, clickeando el lápiz como se indica arriba. Luego de leer los términos y condiciones, se aceptan y se debe controlar que el estado quede VIGENTE.